【ハンドコントローラーバージョンアップ方法】

ハンドコントローラーは欧米諸国向けとアジア諸国向けに2種類あります。また、 経緯台用と赤道儀用に分かれます。

NXSと表示されているコントローラーが経緯台用で、GEMと表示されているコント ローラーは赤道儀用になります。

バンドコントローラー裏面にNXSやGEMと表示されていると欧米諸国版で英語、 ドイツ語、フランス語などが選択できます。

バンドコントローラー裏面にNXS-AやGEM-Aと表示されているとアジア版で英語、 中国語、日本語、韓国語が選択できます。

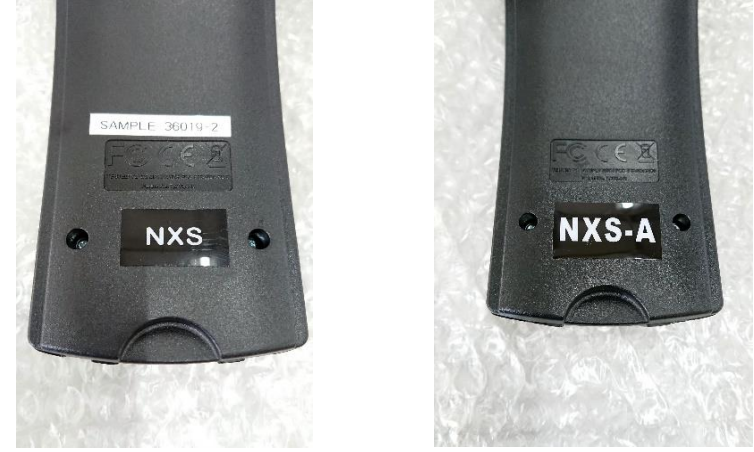

※NXSでアジア版のコントローラーの場合があります。

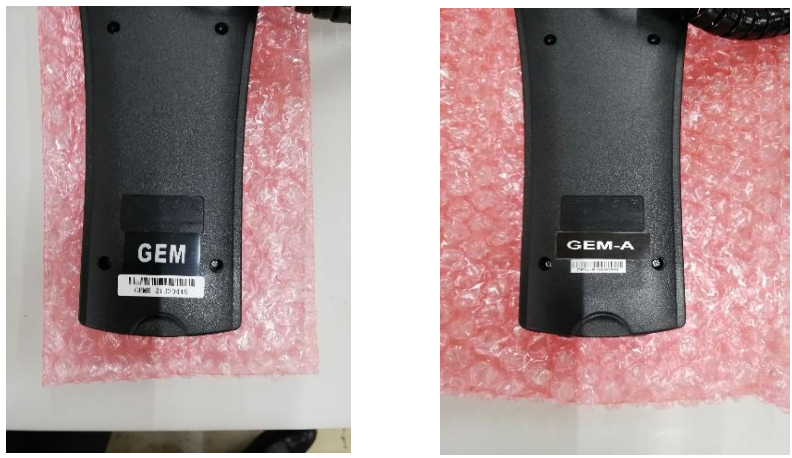

※GEMでアジア版のコントローラーの場合があります。

ハンドコントローラーはバグの修正等で時折バージョンアップされます。 以下の方法でハンドコントローラーのバージョンアップができます。欧米諸国版の ハンドコントローラーからアジア版への変更も同じ方法です。

※CFMをダウンロードする前にJavaをインストールしてください。 https://www.java.com/ja/download/help/download\_options\_ja.html

①Celestron社のWebページを開き、ご購入製品のページを開きます。
 <u>https://www.celestron.com/collections/telescopes</u>

| リ 🖸 🖸 サイボウズ 🐝 Ci                                                                                  | 'hatwork - マイチャット 🛛 森野 茂樹 -                                                                                      | ・株式会 Q プライスサーチ - ログイ<br>SIGN UP                                                                 | イン V ビクセン Vixen   総合 🤇 Co<br>& SAVE 🗸                                                                            | elestron - 望遠鏡 »                                                                        | - その他のブックマーク 🔢 リー                                                                                              |
|---------------------------------------------------------------------------------------------------|----------------------------------------------------------------------------------------------------|-------------------------------------------------------------------------------------------------|----------------------------------------------------------------------------------------------------|-----------------------------------------------------------------------------------------|----------------------------------------------------------------------------------------------------|
| CELESTRON                                                                                         | Search                                                                                                    |                                                                                                 | ٩                                                                                                    |                                                                                         | • DEALERS                                                                                                    |
| elescopes Astronom                                                                                | ny Sport Optics Mi                                                                                               | croscopes Apparel                                                                               | About Us Support                                                                                                 | Tools for Beginners                                                                     |                                                                                                    |
|                                                                                                   |                                                                                                    |                                                                                                 | f y                                                                                                    |                                                                                         |                                                                                                    |
| < 🛕 🥻                                                                                             |                                                                                                    | <b>x - x</b> >                                                                                  |                                                                                                    |                                                                                         |                                                                                                    |
|                                                                                                   |                                                                                                    |                                                                                                 |                                                                                                    |                                                                                         |                                                                                                    |
|                                                                                                   |                                                                                                    |                                                                                                 |                                                                                                    |                                                                                         |                                                                                                    |
| Description                                                                                       | Specifications                                                                                                   | Videos                                                                                          | Accessories                                                                                                    | FAQ                                                                                     | Support & Download                                                                                             |
| Description                                                                                       | Specifications<br>a standard in mid-level teles                                                                  | Videos<br>copes, providing many of I                                                            | Accessories<br>the features found on Celestro                                                                    | FAQ<br>n's most sophisticated G                                                         | Support & Downloar                                                                                             |
| Description<br>Advanced VX (AVX) sets i<br>extremely affordable pric<br>anced technologies: All-S | Specifications<br>a standard in mid-level teles<br>ce. The Advanced VX mount i<br>Star Polar Alignment, Celestro | Videos<br>copes, providing many of i<br>s designed to provide sup<br>on PWI telescope control s | Accessories<br>the features found on Celestro<br>erior performance for smaller<br>software, SkyAlign, and permar | FAQ<br>n's most sophisticated G<br>telescopes while taking a<br>tently programmable per | Support & Download<br>erman equatorial mounts a<br>idvantage of Celestron's mo<br>iodic error correction (PPEC |

③SOFTWARE & FIRMWAREの項目にあるCelestron Firmware Manager (CFM) Soft wareをクリックします。

| O スケジュール(グループ過表示) - サ ×  ▲ Advanced VX (AVX) Me                             | ount and T × S CF    | WI Software Manu | al_ENG_062 × | 🔧 Chatwork - CE | LESTRON × -         | + •            | - 0 >      |
|-----------------------------------------------------------------------------|----------------------|------------------|--------------|-----------------|---------------------|----------------|------------|
| $\leftrightarrow$ $\rightarrow$ C $($ elestron.com/products/advanced-vx-mod | unt-and-tripod#suppo | ort-downloads    |              |                 |                     | <u>G</u> e     | * \star 😩  |
| デブリ O サイボウズ 🎋 Chatwork - マイチャット 😵 森野                                        | 茂樹 - 株式会 💽 ブ         | ライスサーチ - ログイン    | V ビクセン Vixe  | n 総合 🤇 Ce       | elestron - 望遠鏡      | » 📙 その他のブックマーク | Ⅲ リーディングリス |
|                                                                             |                      | SIGN UP &        | SAVE 🗸       |                 |                     |                |            |
| CELESTRON Search                                                            |                      |                  |              | ٩               |                     | •              | DEALERS    |
| Telescopes Astronomy Sport Optics                                           | Microscopes          | Apparel          | About Us     | Support         | Tools for Beginners |                |            |
| NexStar Plus Hand Control Manual                                            |                      |                  |              |                 |                     |                |            |
| Advanced VX Manual                                                          |                      |                  |              |                 |                     |                |            |
| Celestron PWI Telescope Control Software Manual                             |                      |                  |              |                 |                     |                |            |
| SOFTWARE & FIRMWARE:                                                        |                      |                  |              |                 |                     |                |            |
| Periodic Error Correction Tool (PECTool)                                    |                      |                  |              |                 |                     |                |            |
| NexRemote Telescope Control Software                                        |                      |                  |              |                 |                     |                |            |
| Celestron Firmware Manager (CFM) Software                                   |                      |                  |              |                 |                     |                |            |
| CPWI Software                                                               |                      |                  |              |                 |                     |                |            |
| https://cdn.shopify.com/s/files/1/1935/4371/files/CFM.zip?v=1613761655      |                      |                  |              | _               |                     |                |            |
| E O ここに入力して検索                                                               | 📃 🦉 🤴                | M                | × 🧿          | 1               | © (                 | ^ d× 🖬 €       | 2021/09/13 |

④ダウンロード完了後、圧縮ファイルなのでダブルクリックして解答したフォルダ ごとデスクトップなど好きな場所に保存してください。インストール作業は必要 ありません。

④CFM\_2.7.9144のファイルを開きます。

⑤CFMを選択します。

|                                                                              | *-            | 展開                                              | CFM_2.7.9144  |                                   |       |       |        |         |     |           |          | - 0                     | ×        |
|------------------------------------------------------------------------------|---------------|-------------------------------------------------|---------------|-----------------------------------|-------|-------|--------|---------|-----|-----------|----------|-------------------------|----------|
| <ul> <li>アイロ ホーム 共有</li> <li>ドキュメント</li> <li>更新用</li> <li>Capture</li> </ul> | <u></u><br>秋小 | 注動フォルター ワール<br>■ ビクチャ<br>■ セレストロン<br>■ ビジネスレポート |               | Celestron_150<br>M 経理資料<br>M 価格関係 | * ¥ ¥ | すべて   |        |         |     |           |          |                         |          |
|                                                                              |               | J                                               | 展開先           |                                   |       | 04.00 |        |         |     |           |          |                         |          |
| ← → ~ ↑ 📕 > PC :                                                             | » ダウンロ        | ード > CFM (2) > CFM                              | 1_2.7.9144 >  |                                   |       |       |        |         |     | · · · · · | ・じ CFM_2 | 7.9144の検索               | <i>م</i> |
| 🖹 ドキュメント                                                                     | * ^           | 名前                                              | ^             | 種類                                | 圧縮サイ  | ズ     |        | パスワード保護 | サイズ |           | 圧縮率      | 更新日時                    |          |
| 🖊 ダウンロード                                                                     | *             | 📕 lib                                           |               | ファイル フォルダー                        |       |       |        |         |     |           |          | 2019/05/20 16:13        |          |
| 📰 ピクチャ                                                                       | *             | ReadMe                                          |               | テキスト ドキュメント                       |       |       | 1 KB   | 無       |     | 2 KB      | 51%      | 2019/04/22 19:04        |          |
| Celestron_I50                                                                |               | 📥 CFM                                           |               | Executable Jar File               |       | 1,8   | 866 KB | 無       |     | 2,760 KB  | 33%      | 2019/06/04 9:40         |          |
| 🧵 セレストロン                                                                     |               | StarSense_Conne                                 | ction_Diagram | JPG ファイル                          |       |       | 70 KB  | 無       |     | 82 KB     | 15%      | 2019/04/22 19:04        |          |
| 🔲 デスクトップ                                                                     |               |                                                 |               |                                   |       |       |        |         |     |           |          |                         |          |
| 📕 更新用                                                                        |               |                                                 |               |                                   |       |       |        |         |     |           |          |                         |          |
| OneDrive                                                                     |               |                                                 |               |                                   |       |       |        |         |     |           |          |                         |          |
|                                                                              |               |                                                 |               |                                   |       |       |        |         |     |           |          |                         |          |
| 🧊 3D オブジェクト                                                                  |               |                                                 |               |                                   |       |       |        |         |     |           |          |                         |          |
| 🖊 ダウンロード                                                                     |               |                                                 |               |                                   |       |       |        |         |     |           |          |                         |          |
| 🗾 デスクトップ                                                                     |               |                                                 |               |                                   |       |       |        |         |     |           |          |                         |          |
| 🗎 ドキュメント                                                                     |               |                                                 |               |                                   |       |       |        |         |     |           |          |                         |          |
| 📰 ピクチャ                                                                       |               |                                                 |               |                                   |       |       |        |         |     |           |          |                         |          |
| 🊟 ビデオ                                                                        |               |                                                 |               |                                   |       |       |        |         |     |           |          |                         |          |
| 🎝 ミュージック                                                                     |               |                                                 |               |                                   |       |       |        |         |     |           |          |                         |          |
| 👟 ローカル ディスク (C:)                                                             |               |                                                 |               |                                   |       |       |        |         |     |           |          |                         |          |
| 🧆 ネットワーク                                                                     |               |                                                 |               |                                   |       |       |        |         |     |           |          |                         |          |
|                                                                              | ~             | <                                               |               |                                   |       |       |        |         |     |           |          |                         | >        |
| 4 個の項目                                                                       |               |                                                 |               |                                   |       |       |        |         |     |           |          |                         |          |
| 日 〇 ここに入力して                                                                  | 検索            |                                                 | 0 🔁           | 🦉 🤹 🖷 📑                           | ×     | 9 •   |        | ۵ 🌖     | O   |           | ^ \$× \$ | ► A 11:20<br>2021/09/13 | Ę.       |
| ⑥ハンドコ                                                                        | ント            | - ローラ-                                          | ーを接続          | し架台の電影                            | 原をC   | NI    | L      | ます。     |     |           |          |                         |          |

- ⑦ハンドコントローラー下部にあるミニUSBにUSBケーブルを差し込み、PCに接続 します。
- ⑧メニューの「NexStar+」をクリックし、Languagesを選択します。日本語の列の チェックマークを付けます。Always show this dialog boxにチェックマークを付け ます。Selectをクリックします。

| English           | English |
|-------------------|---------|
| Español<br>Deutsh | 日本語     |
| Français          | 中文      |
| Русский           |         |

⑨メニューの「NexStar+」をクリックし、Mount Typesを選択します。経緯台の場合はNEXを、赤道儀の場合はGEMの裂を選択します。Always show this dialog boxに チェックマークを付けます。Selectをクリックします。

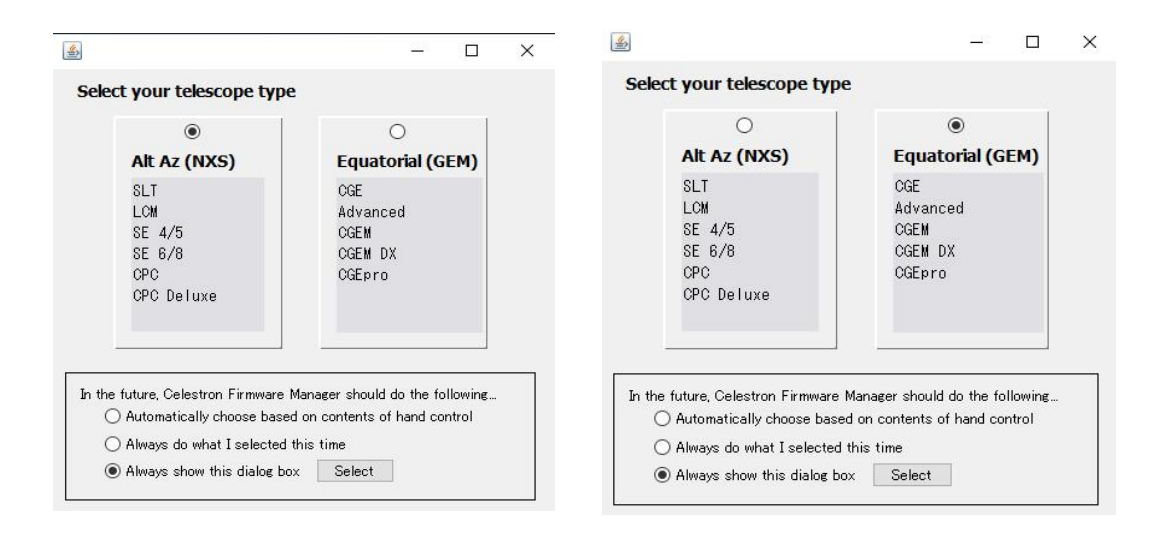

※経緯台用コントローラー場合です。 ※赤道儀用コントローラー場合です。

⑩自動的にダウンロードが開始され、最下段の「Update」がアクティブになれば、 そこをクリックすると更新が随時実行されます。

| Scelestron Firmware Manager 2.7.9144 - Options NexStar+ Help | - 🗆 ×                                                                                                    |                                         |                                                          |                         | 0 ×<br>~ 0 |
|--------------------------------------------------------------|----------------------------------------------------------------------------------------------------|-----------------------------------------|----------------------------------------------------------|-------------------------|------------|
| Celestron Firmware Manager                                   | ルアイ:<br>-トカッ                                                                                                    | テム・ シークロパティ シーク 編集                      | <ul> <li>すべて選択</li> <li>選択解除</li> <li>選択の切り替え</li> </ul> |                         |            |
| CFM was unable to find a device                              |                                                                                                    | ▲ 版歴<br>開く                              | 選択                                                       |                         |            |
| Seek Devices                                                 |                                                                                                    |                                         | ✓ ひ CFM_2.7.9144の検索                                      | Q                       |            |
|                                                              |                                                                                                    | 種類                                      | サイズ                                                      |                         |            |
| All packages successfully downloaded                         |                                                                                                    | ファイル フォルダー<br>ファイル フォルダー<br>テキスト ドキュメント | 2 KB                                                     |                         |            |
| Try Again                                                    | 0                                                                                                    | Executable Jar File<br>爆成設定             | 2,760 KB                                                 |                         |            |
|                                                              |                                                                                                    | 構成設定                                    | 1 KB                                                     |                         |            |
| No Update Activity                                           |                                                                                                    | JPG ファイル                                | 82 KB                                                    |                         |            |
| Update                                                       |                                                                                                    |                                         |                                                          |                         |            |
|                                                              | and the second second second second second second second second second second second second second second second |                                         |                                                          |                         |            |
| 619611186100111600001010010010010                            | STRON                                                                                                    |                                         |                                                          |                         |            |
| ■ ピクチャ                                                       |                                                                                                    |                                         |                                                          |                         |            |
| ビデオ                                                          |                                                                                                    |                                         |                                                          |                         |            |
| <ul> <li>ユーラルディスク (C:)</li> </ul>                            |                                                                                                    |                                         |                                                          |                         |            |
| 7 個の項目 1 個の項目を選択 2.69 MB                                     |                                                                                                    |                                         |                                                          |                         |            |
| 日 〇 ここに入力して検索                                                | 🤹 🐖 📑                                                                                                    | 💌 🍳 🚇                                   |                                                          | ∧ ⊲× ≔ A 11:2<br>2021/0 | 9/13       |

①更新完了後、ハンドコントローラーの液晶画面に使用言語を選択する表示が出てきますので、2.日本語を選択します。

 ②次回からは、Seek Devicesがアクティブになったら、「Seek Devices」を押すと Languagesなどが自動で立ち上がるので、日本語・NXS・GEMを確認して 「Select」を押し、「Update」を押しでアップデートを進めます。